# GRAN CAM

Caméra Cible pour GRANBOARD 2MegaPixel / Bluetooth4.0 / Wi-Fi2.4GHz Guide d'installation de GRAN CAM

ver.1.0 2021.05

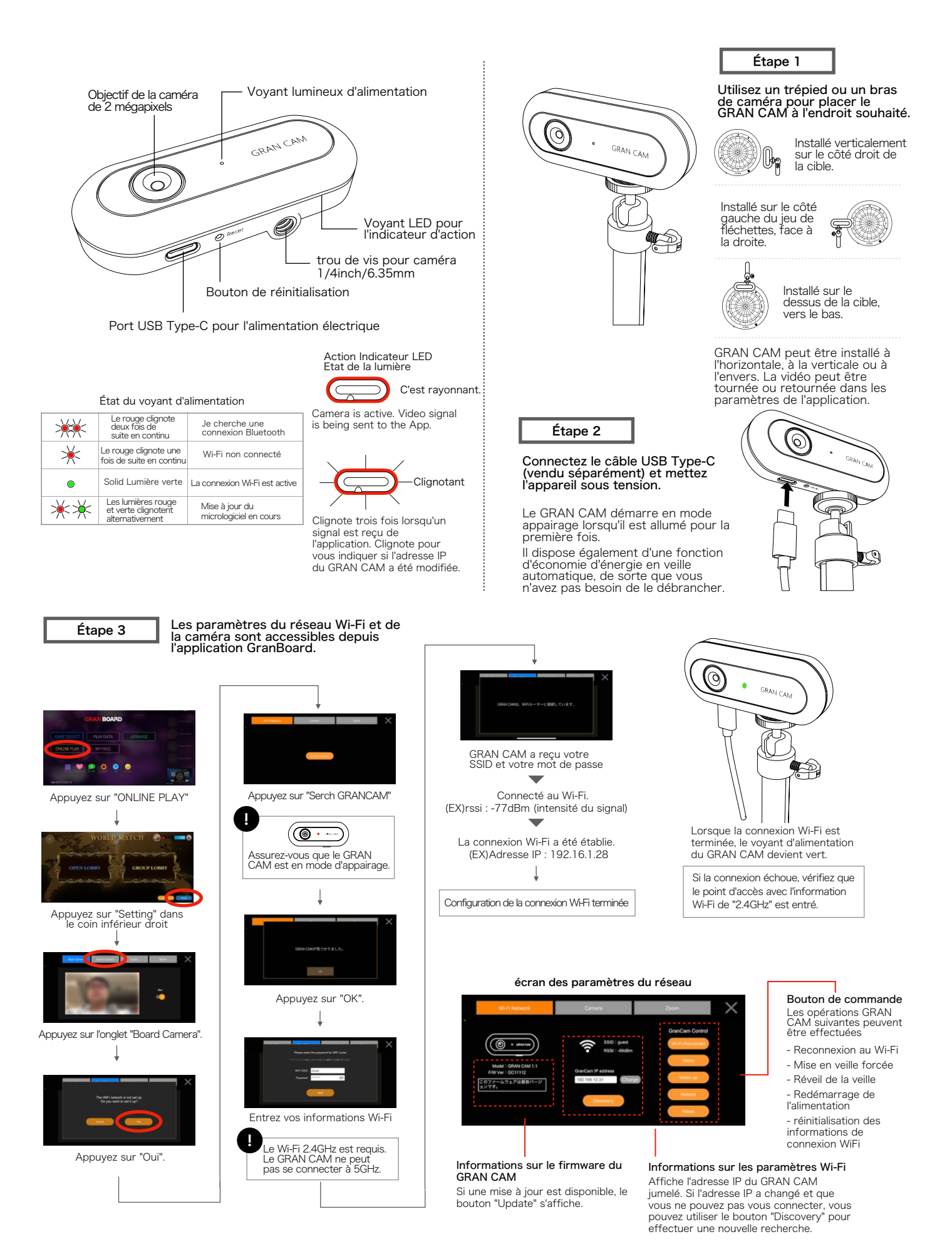

Écran de réglage de l'appareil photo

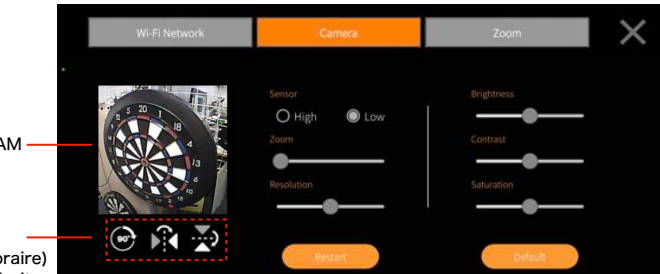

Vidéo GRANCAM

## Affichage de l'image

- bouton de réglage - Rotation de 90° (sens horaire)
- Retournement gauche/droite
- Retournement vers le bas

## Capteur

Le capteur de la caméra peut être réglé. Lorsqu'il est réglé sur High, des qualité peuvent être obtenues,

Écran des paramètres du zoom

mais la taille des données augmente. Si des retards sont constatés, réglez le

capteur en position basse.

Zoom Le GRANCAM peut zoomer sur 5 niveaux. Cela dépend de la distance par rapport au tableau.

×

## Luminosité / Contraste / Saturation

La luminosité, le contraste et la saturation peuvent être réglés sur cinq niveaux chacun.

#### Redémarrer

Redémarre la caméra GRANCAM. Elle ne redémarre pas l'alimentation électrique ni le réseau WiFi.

#### Défaut

Restaure les paramètres par défaut de la caméra GRANCAM. par défaut ; les paramètres du réseau WiFi ne sont pas réseau WiFi ne seront pas modifiés.

#### Résolution

La résolution de l'image peut être réglable sur cinq niveaux. Plus la taille taille (à droite), plus la qualité de l'image est qualité de l'image, mais plus la taille des données. Si l'image est retardée, ajustez la résolution vers la gauche.

#### Il s'agit d'une fonction de test bêta

La fonction zoom est une fonction qui permet de zoomer automatiquement pendant le jeu. Vous pouvez utiliser les fonctions Hat Trick Chance Zoom, Yon 80 Chance Zoom, Check Out Zoom pour zoomer sur les doubles et les triples, et After Zoom pour zoomer sur les triples frappes au cricket.

#### Réglage de la sortie/après zoom

Enregistrez le point à partir duquel vous souhaitez effectuer un zoom sur la caméra.

Réglage de la priorité du zoom Dans les parties à zéro, si des caisses doubles et triples sont disponibles, définisez la priorité de celle qui doit être zoomée.

Réglage du zoom HatTrick / To80 Lorsque chacun de ces appareils est activé, l'écran de réglage de la position du zoom apparaît. Lorsque vous jouez en ligne, le zoom sera automatiquement lié au jeu. Ex) : Lorsque 24 restants Triple priorité : Zoom sur T8 Double priorité : Zoom sur D12

### Écran de configuration du CheckOut/After Zoom

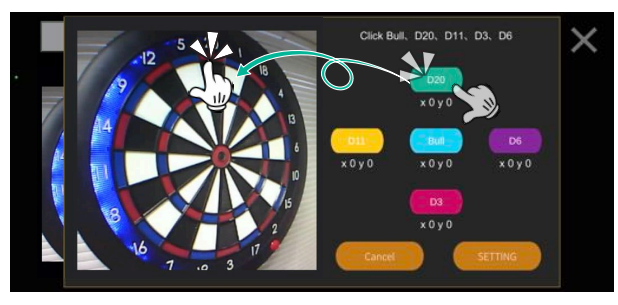

Click Bull、D20、D11、D3、D6

Dans le paramètre CheckOut/After Zoom, définissez les positions Bull, D20, D11, D3 et D6. Après avoir sélectionné la position à définir, appuyez avec votre doigt sur la partie correspondante de l'image de la caméra.

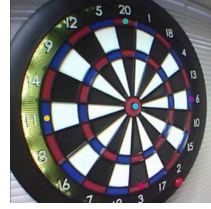

Lorsque vous avez terminé de définir les cinq positions, appuyez sur [Paramètres].

Les emplacements de zoom restants seront automatiquement affichés à partir des positions que vous avez définies. Après avoir confirmé que l'emplacement approximatif de chaque triple ou double est marqué, cliquez sur [Save].

#### Écran de configuration du zoom HatTrick/Ton80

×

x 52 y 233

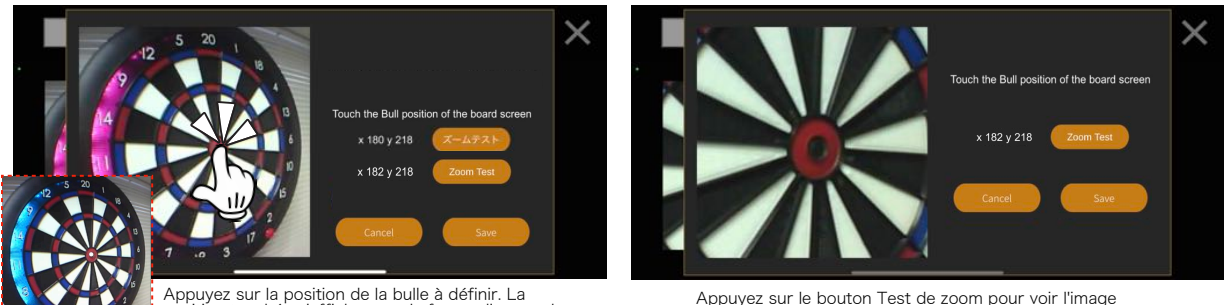

Appuyez sur la position de la bulle à définir. La position touchée s'affiche sous la forme d'un cercle blanc pour confirmation.

Appuyez sur le bouton Test de zoom pour voir l'image agrandie. Pour rétablir l'image d'origine, appuyez sur le bouton Réinitialiser. Pour réajuster la position du zoom, répétez ces étapes. Lorsque vous êtes satisfait de la position du zoom, appuyez sur le bouton Enregistrer.